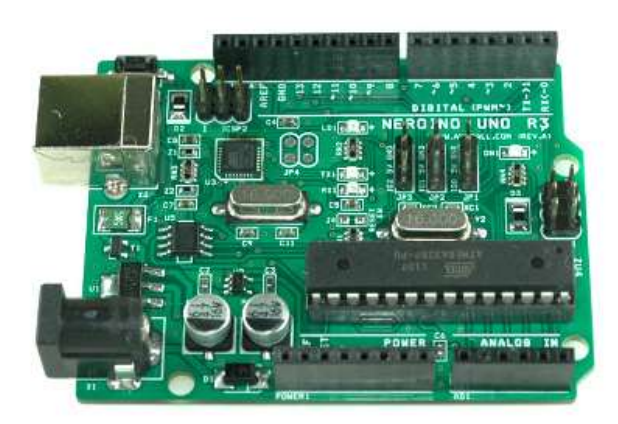

# NEROINO UNO R3

NEROINO UNO R3 or ARDUNINO UNO R3 DRIVER

AVRMALL http://www.avrmall.com/ August 13, 2012

Copyright (c) 2003-2012 AVRMALL All Rights Reserved.

## 1 네로이노 우노(아두이노 우노) 드라이버 설정하기

네로이노 우노 또는 아두이노 우노를 처음 PC 에 연결시에 드라이버를 설정하여야 한다. 이 때 드라이버를 설정하는 순서를 설명한다.

#### 사용환경

- 사용 프로그램 : arduino-1.0-windosw 등 아두이노 스케치 프로그램
- 아두이노 보드 : 아두이노 UNO R3. 네로이노 우노 R3

#### • 우노 보드 드라이버 설정하기

1. 우노(UNO) 보드를 USB cable에 꽂아 PC에 연결한다.

2. 새 하드웨어 검색 마법사 시작 창이 뜨면 아래와 같이 선택한 후 다음을 누른다.

| 새 하드웨어 검색 마법사     |                                                                |
|-------------------|----------------------------------------------------------------|
|                   | 새 하드웨어 검색 마법사 시작                                               |
|                   | 미 마법사는 다음 하드웨어에 대한 소프트웨어 설치를 도와줍니<br>다.<br>Communications Port |
| 2 Jan             | 하드웨어에 포함된 설치 CD 또는 플로피 디스크가 있으면 지금 삽입하십시오.                     |
| the second second | 원하는 작업을 선택하십시오.                                                |
|                   | ⊙ 소프트웨어 자동으로 설치(권장)([)<br>○ 목록 또는 특정 위치에서 설치(고급)(S)            |
|                   | 계속하려면 [다음]을 클릭하십시오.                                            |
|                   | < 뒤로( <u>B</u> ) [[H음( <u>N</u> ) > ] 취소                       |

3. Communications Port로 자동 검색을 한다.(참고로 ATMEGA8U2에 펌웨어 따라서 포트 가 다르게 잡힌다. 아두이노 우노 정품 보드에는 UNO Port로 잡힌다.)

| 새 하드웨어 검색 마법사         |                   |    |
|-----------------------|-------------------|----|
| 마법사가 검색하는 동안 기다려 주십시오 | 2,                |    |
| Communications Port   |                   |    |
|                       | 2                 |    |
|                       |                   |    |
|                       |                   |    |
|                       | < 뒤로(B) 다음(N) > ( | 취소 |

### 4. 호환성 테스트 창에서 계속을 누른다.

| 새 하드웨어 2 | 1색 마법사                                                                                                    |   |
|----------|----------------------------------------------------------------------------------------------------|---|
| 마법사가 소   | 프트웨어를 설치하는 동안 기다려 주십시오                                                                                                    | P |
| J        | Communications Port                                                                                                    |   |
|          | 하드웨어 설치<br>다음 하드웨어에 대해 설치하고 있는 소프트웨어:<br>Communications Port                                                                                                    |   |
|          | Windows XP 호환성 확인을 위한 Windows 로고 테스트를 통과하<br>지 않았습니다. ( <u>0) 테스트가 중요한 이유</u> )<br>소픈트웨어 실치를 기속하면 현지 또는 나중의 시스템 작업을<br>손산하거나 불안청하게 만들 수 있습니다. 소프트웨어 설치를<br>중지하고 하드웨어 제조업체로 연락하여 Windows 로고 테스<br>트를 통과한 소프트웨어를 운약할 것을 적극 권장합니다. |   |
|          | 계속( <u>C</u> ) 설치 중지( <u>S</u> )                                                                                                    |   |

5. 포트 설정이 이루워지고 있다.

| 새 하드웨어 검색 마법사                                           |    |  |  |
|---------------------------------------------------------|----|--|--|
| 마법사가 소프트웨어를 설치하는 동안 기다려 주십시오                            | E. |  |  |
| Communications Port                                     |    |  |  |
| B B                                                     |    |  |  |
| 나중에 복원해야 할 경우를 위해, 시스템 복원 지점 설정하고 이<br>전 파일을 백업하고 있습니다. |    |  |  |
| 《뒤로(b) 다음(b) >                                          | 취소 |  |  |

6. 우노 보드에 대한 드라이버 설정이 완료되었다. 포트 번호를 변경하고 싶으시면 하드웨 어 장치관리자에서 변경하시면 됩니다.

| 세 하드웨어 검색 마법사 |                                                                              |
|---------------|------------------------------------------------------------------------------|
|               | 새 하드웨어 검색 마법사 완료<br>미 마법사가 다음 하드웨어에 대한 소프트웨어 설치를 끝냈습니<br>Communications Port |
|               | 마법사를 끝내려면 [마침]을 클릭하십시오,                                                      |
|               | 《 뒤로( <u>B</u> ) <b>마침</b> 취소                                                |

7. 아두이노 소프트웨어 스케치 프로그램을 실행한다.

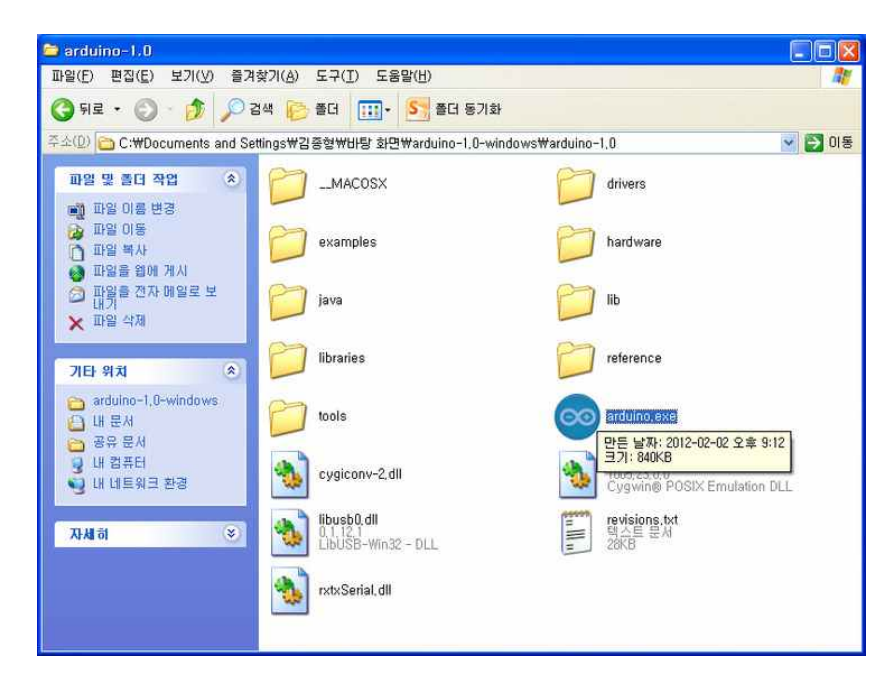

8. 스케치를 실행한 모습이다.

| 😂 arduino-1.0            |                               |                     |                       |
|--------------------------|-------------------------------|---------------------|-----------------------|
| 파일(E) 편집(E) 보기(          | ♡ 즐겨찾기(A) 도구(I) 도움말(H)        |                     | 1                     |
| 🔇 झड 🔹 🔘 - 🇊             | © sketch_feb11a   Arduino 1.0 |                     |                       |
| 주소(@) 🗀 C:\Document      | File Edit Sketch Tools Help   | (Level (Level )     | 🖌 💽 이동                |
| 파일 및 졸더 작업               |                               | <b>P</b>            |                       |
| 📺 파일 이름 변경               | sketch_feb11a                 |                     |                       |
| 🔒 파일 이동                  |                               | 1                   |                       |
| 이 파일 폭사<br>(A) 파일을 앱에 게시 |                               |                     |                       |
| 🗿 파웤을 전자 메일로             |                               |                     |                       |
| · 파일 삭제                  |                               |                     |                       |
|                          |                               |                     |                       |
| 기타 위치                    |                               |                     |                       |
| 📸 arduino-1,0-windo      |                               |                     |                       |
| 입 내 문서                   |                               |                     |                       |
| ↓ 내 컴퓨터                  |                               |                     |                       |
| 🧕 내 네트워크 환경              |                               |                     | nulation DLL          |
|                          |                               |                     |                       |
| ひれお                      |                               |                     |                       |
|                          |                               | *                   |                       |
|                          |                               | <u>2</u>            |                       |
|                          |                               |                     |                       |
|                          |                               |                     |                       |
|                          |                               |                     | and the second second |
|                          | f                             | Arduino Uno on COM7 | the second            |